| <ul> <li>○インフォメーション</li> <li>合センター・炭生館の休場日</li> <li>や収集時間の変更などの情報</li> <li>をお知らせします。</li> </ul>                                                                                                    | ▼廃棄物対策課☎23-3538                                                                                                    | <b>ビービスを開始しました。</b><br>ぜひご利用ください。                                                                                                    |
|----------------------------------------------------------------------------------------------------|----------------------------------------------------------------------------------------------------|----------------------------------------------------------------------------------------------------|
| <ul> <li>6</li> <li>よニュー画面の設定を選<br/>訳します。</li> <li>○ 分別帳</li> <li>○ カ別帳</li> <li>○ カリレッダー</li> <li>○ クィズ</li> <li>○ かけ</li> <li>○ かけ</li> <li>○ うイズ</li> <li>○ 設定</li> <li>○ 利用者通知設定の当日通<br/>知なしのボタンを右にする<br/>と、通知時間などの設定が<br/>できます。</li> </ul> | 都道府県選択で愛知県を         選択します。                                                                                                    | アプリの登録方法<br>1<br>アプリストア(Google play<br>やApp store)から「さんあ<br>~る」で検索しダウンロード<br>してください。<br>下記のQRコードからもア<br>プリをダウンロードできま<br>す。<br>Google play |
| 川用名通知は         当日 通知なし         ウェンクのままう    Cのアプリを使えば、分別方法や収集日で悩むことがなくなります!                                                                                                    | <ul> <li>▲ 地区選択</li> <li>清須市</li> <li>田原市</li> <li>田原市</li> <li>田原市版トップ画面の右</li> <li>上のアイコン(メニュー)を</li> <li>選択します。</li> </ul> | App Store         2         アプリを起動させ、新規<br>登録を選択します。         「         ************************************                               |